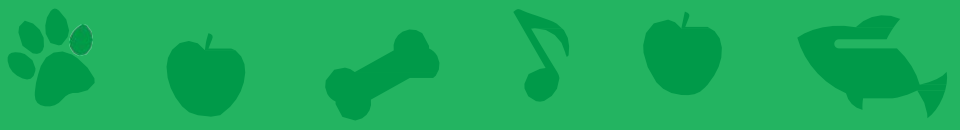

# Virtual Pet Cards

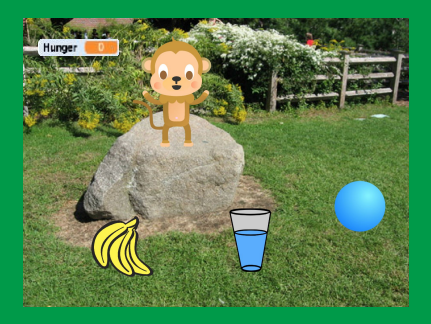

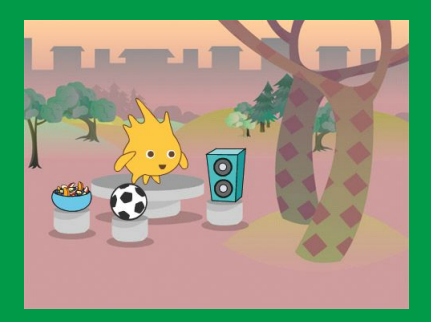

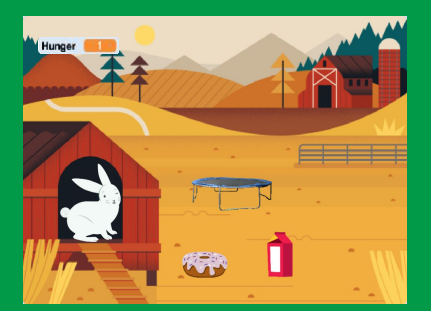

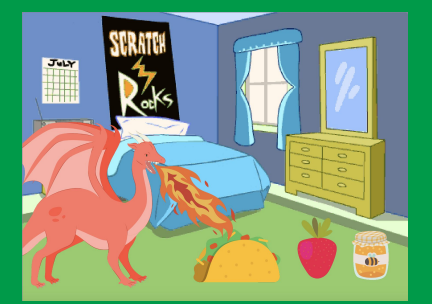

# Create an interactive pet that can eat, drink, and play.

scratch.mit.edu

SCRATCH

Set of 7 cards

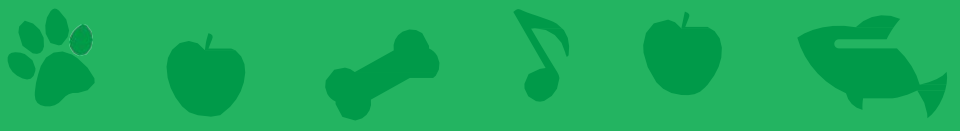

## Virtual Pet Cards

Use these cards in this order:

- 1. Introduce Your Pet
- 2. Animate Your Pet
- 3. Feed Your Pet
- 4. Give Your Pet a Drink
- 5. What Will Your Pet Say?
- 6. Time to Play
- 7. How Hungry?

scratch.mit.edu

Set of 7 cards

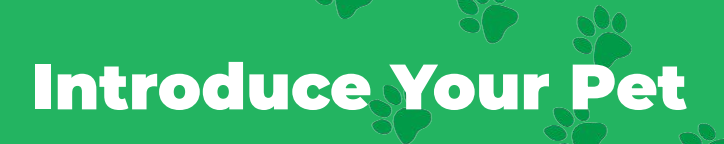

#### Choose a pet and have it say hello.

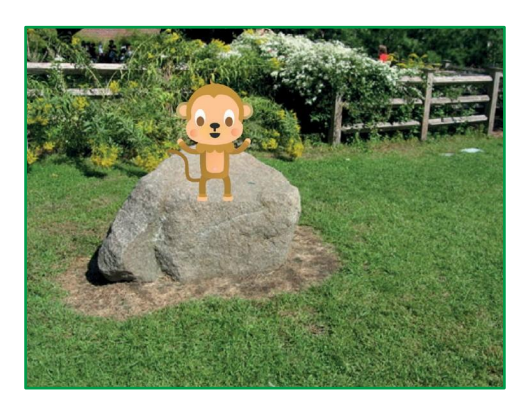

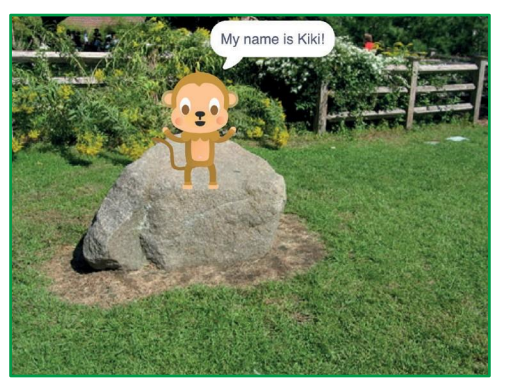

**Virtual Pet** 

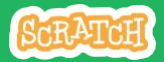

1

### **Introduce Your Pet**

#### scratch.mit.edu

#### **GET READY**

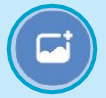

Choose a backdrop, like Garden Rock.

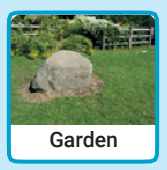

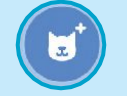

Choose a sprite to be your pet, like Monkey.

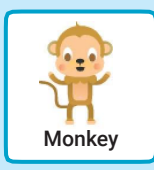

Pick a sprite with more than one costume.

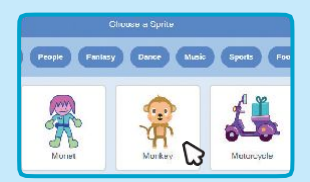

Scroll over sprites in the Sprite Library to see their different costumes.

#### ADD THIS CODE

Drag your pet to where you want it on the Stage.

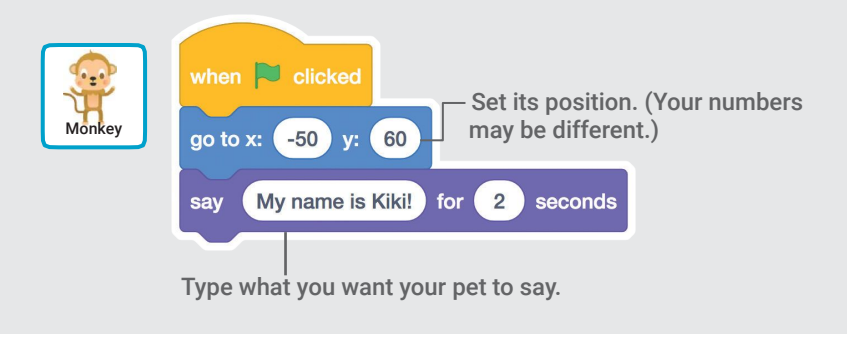

#### TRY IT

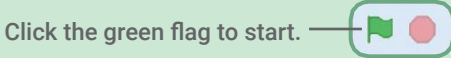

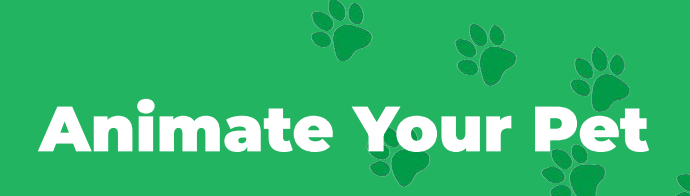

#### Bring your pet to life.

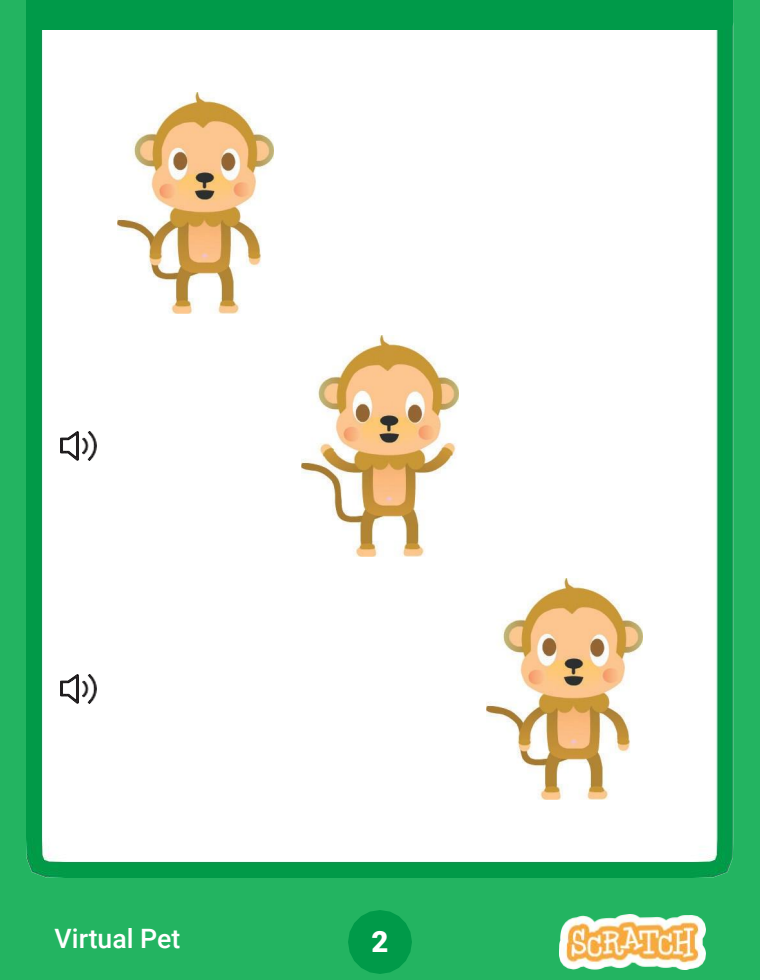

**Animate Your Pet** 

#### scratch.mit.edu

#### **GET READY**

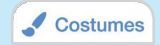

Click the Costumes tab to see your pet's costumes.

| 1 💡 🔾                 | Costume monkey-a |     |
|-----------------------|------------------|-----|
| monkay-a<br>122 x 173 | Fill - Outline   | / - |
| monkey-b<br>125 x 176 |                  |     |

#### **ADD THIS CODE**

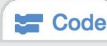

Click the Code tab and add this code.

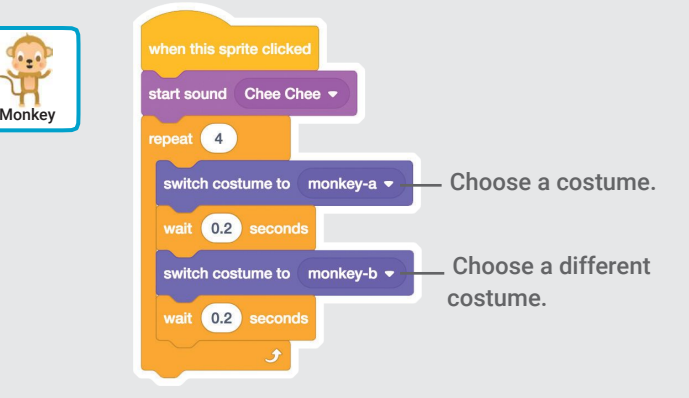

#### **TRY IT**

Click your pet.

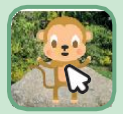

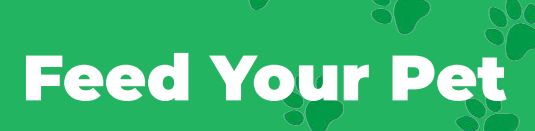

#### Click the food to feed your pet.

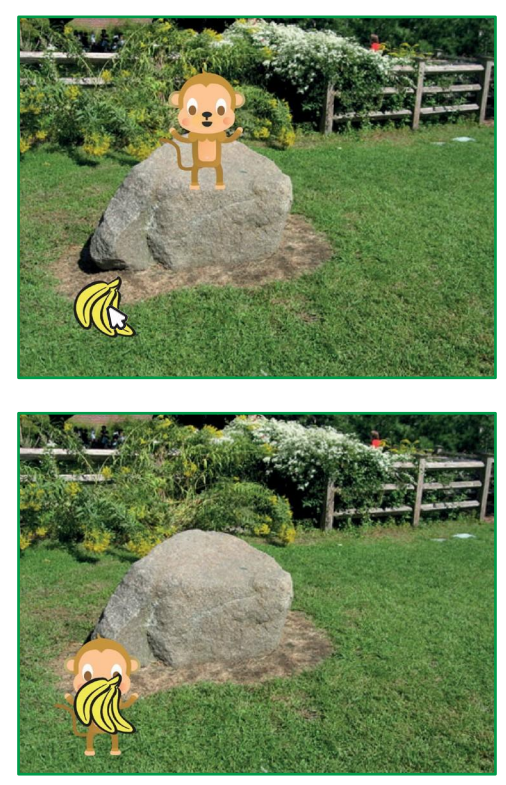

**Virtual Pet** 

口))

SCRATCH

3

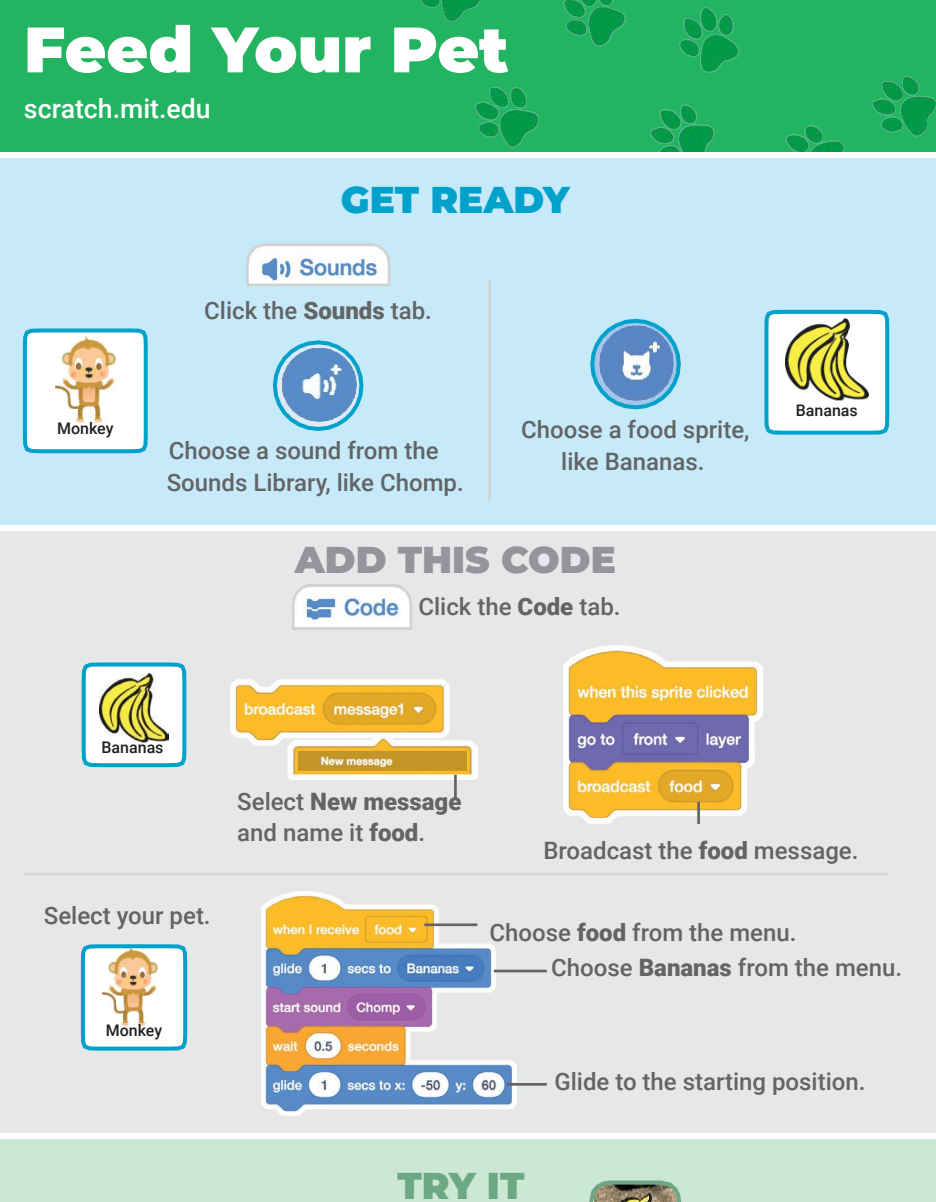

Click the food.

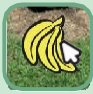

# **Give Your Pet a Drink**

#### Give your pet some water to drink.

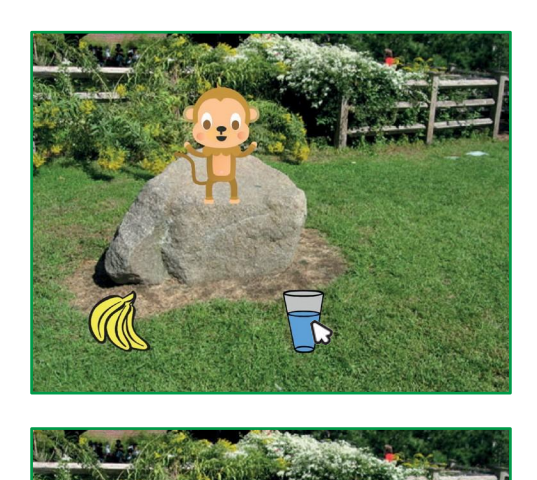

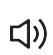

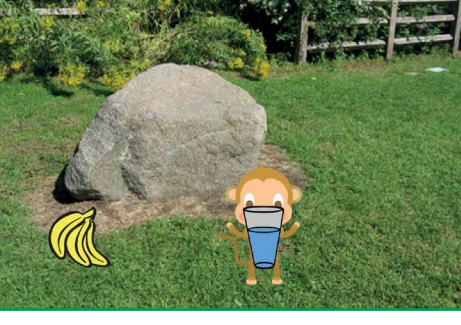

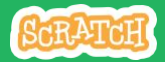

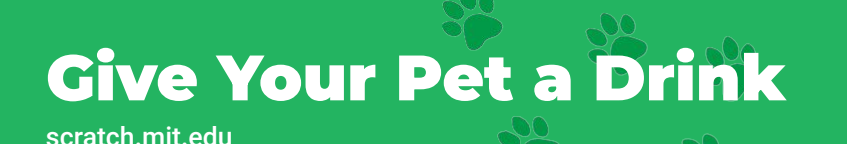

#### **GET READY**

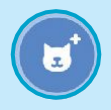

Choose a drink sprite, like Glass Water.

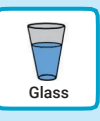

#### ADD THIS CODE

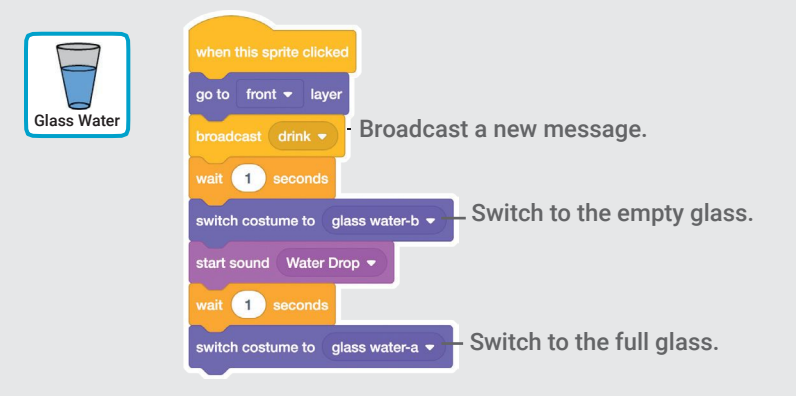

Tell your pet what to do when it receives the message.

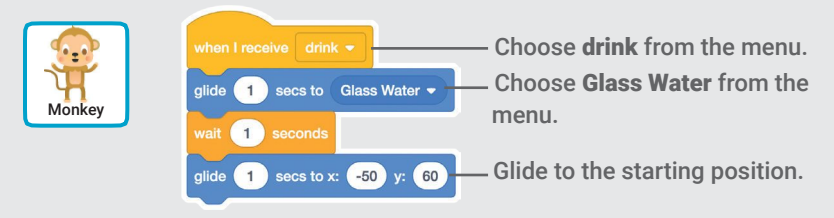

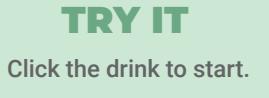

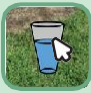

# What Will Your Pet Say?

#### Let your pet choose what it will say.

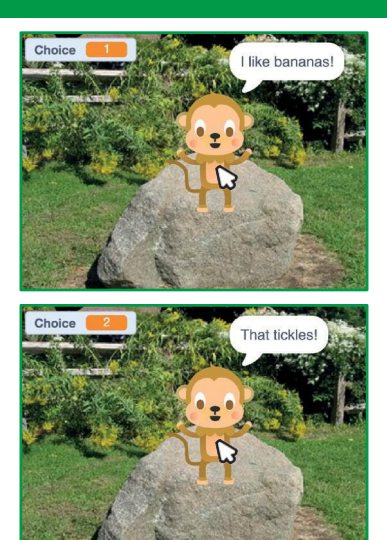

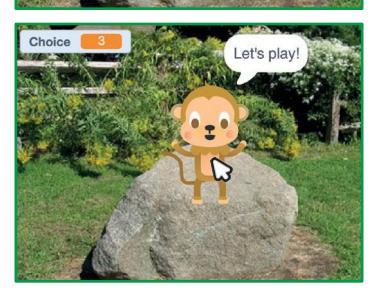

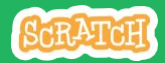

# What Will Your Pet Say?

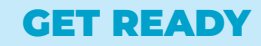

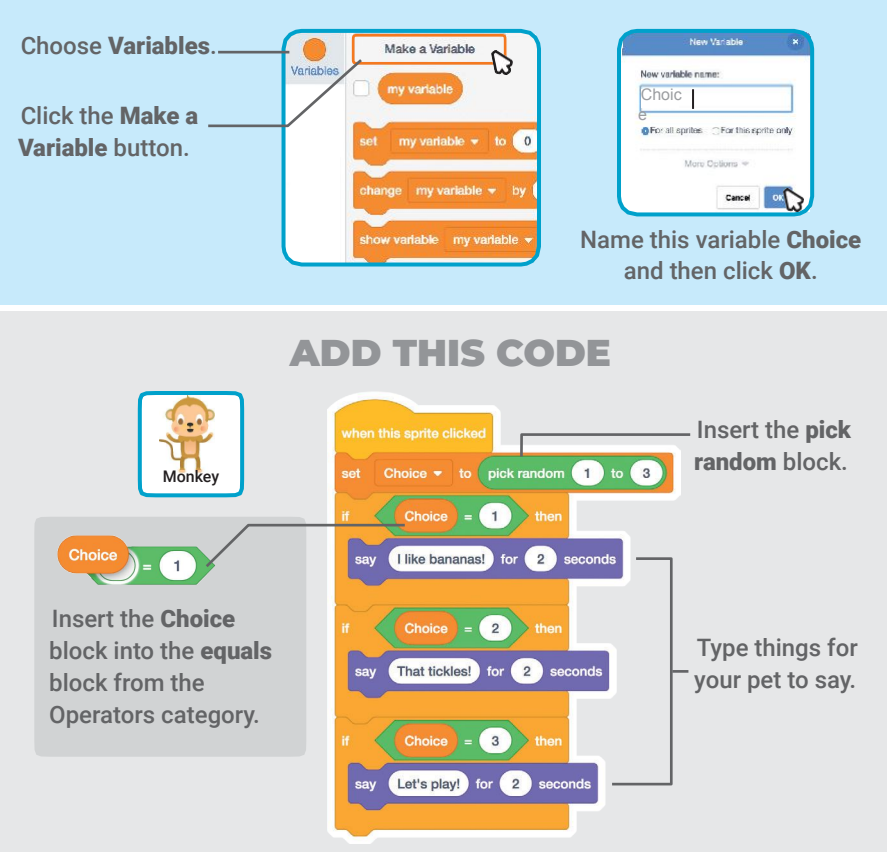

#### **TRY IT**

Click your pet to see what it says.

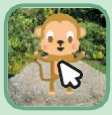

Time to Play

#### Have your pet play with a ball.

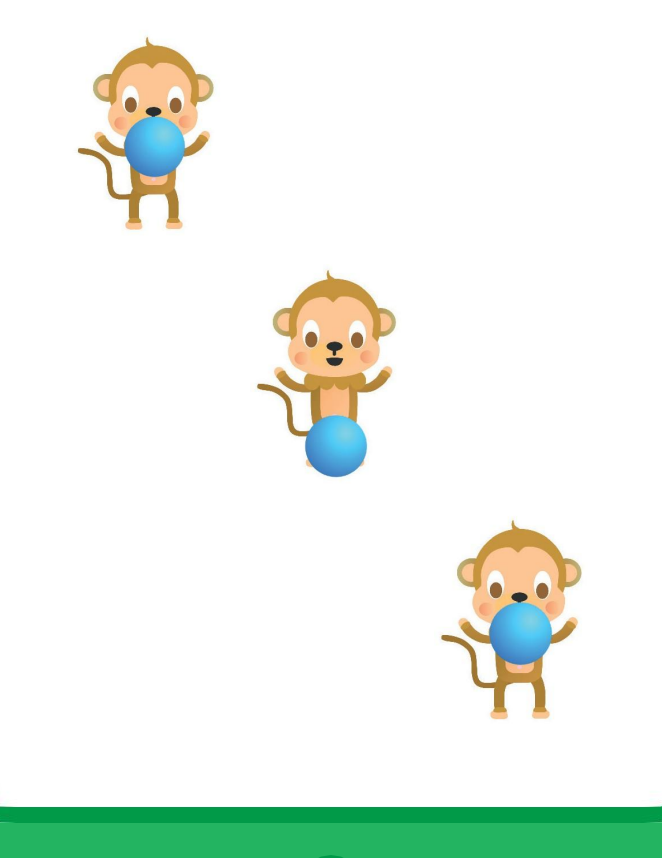

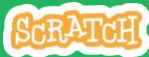

**Time to Play** 

#### scratch.mit.edu

# Choose a sprite, like Ball.

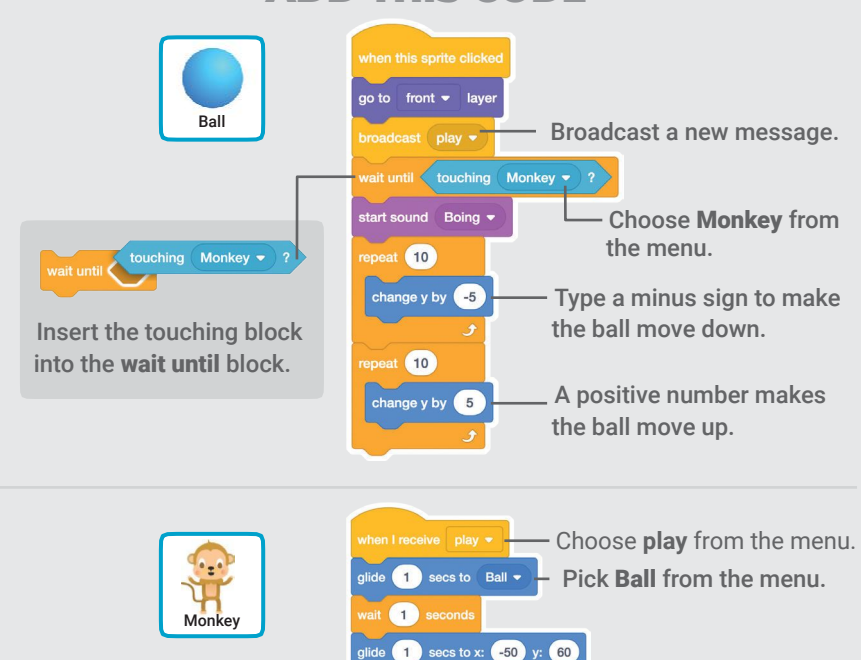

**TRY IT** Click the ball.

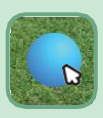

**How Hungry?** 

#### Keep track of how hungry your pet is.

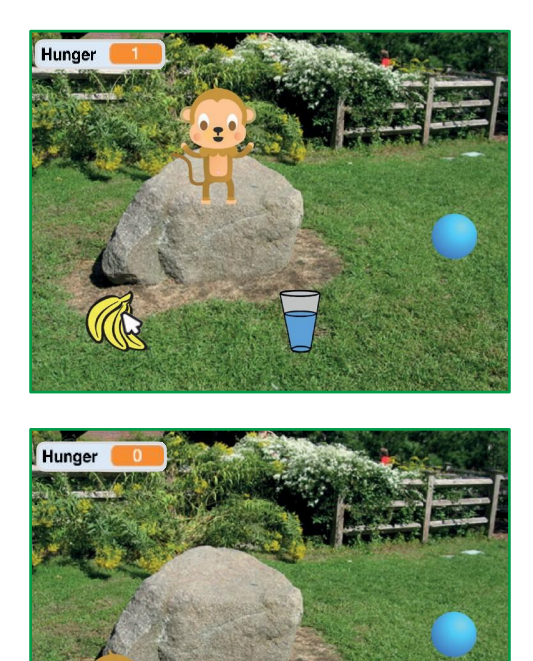

7

口))

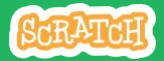

## **How Hungry?**

scratch.mit.edu

#### **GET READY**

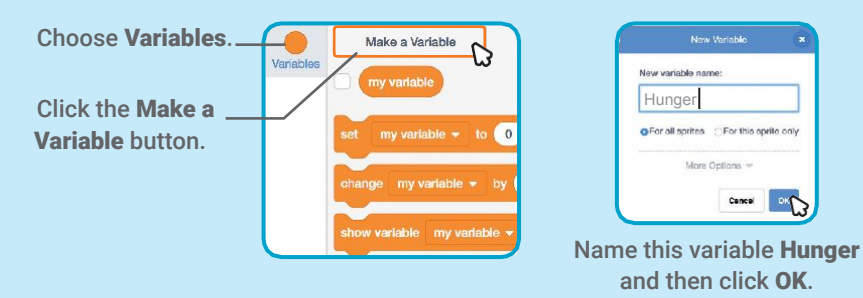

#### ADD THIS CODE

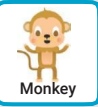

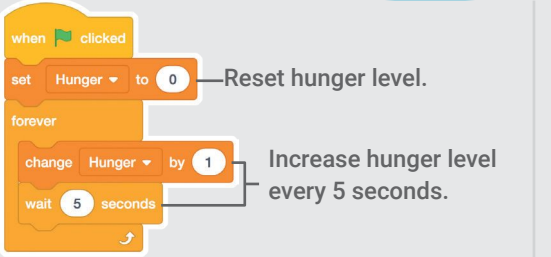

Choose **food** from the menu.

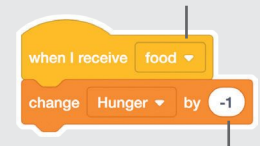

Type a minus sign to make your pet less hungry when it gets food.

**TRY IT** 

Click the green flag to start.

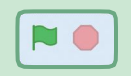

Then click the food.

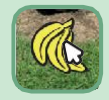